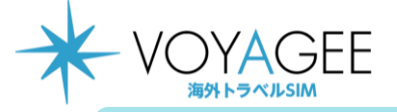

## ※eSIMに対応するSIMロックフリーまたはSIMロック解除済み端末のみご利用いただけます。 iOS用 ※eSIMを一度削除すると再インストールはできません。 本利用ガイドはiOSバージョン16.1の画面を使用しております。

## 2023年3月時点

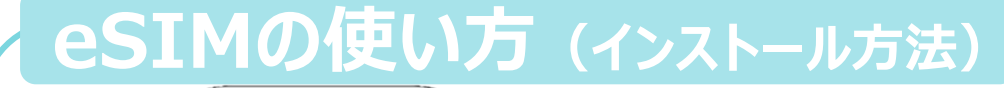

※ORコードは株式会社デンソーウェーブの登録商標です。

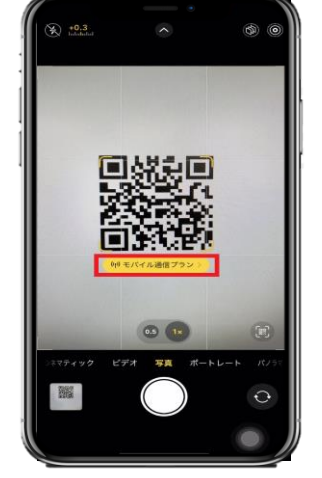

1.購入後に表示されるQRを iPhoneの「カメラ」アプリで読み込む。 赤枠の部分を選択します。

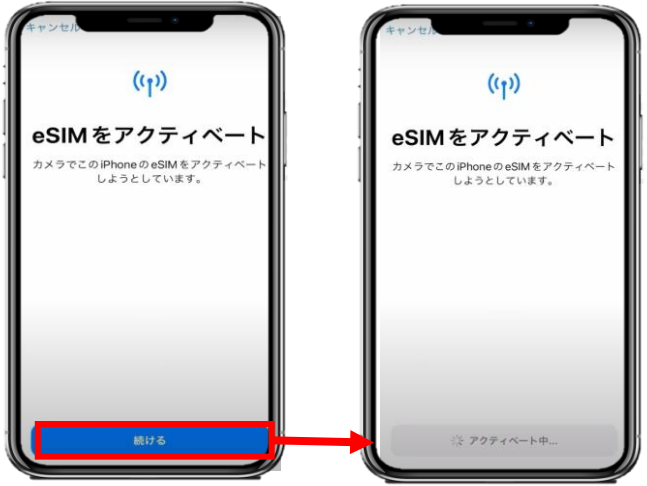

2.「続ける」を選択してから少しお待ちください。

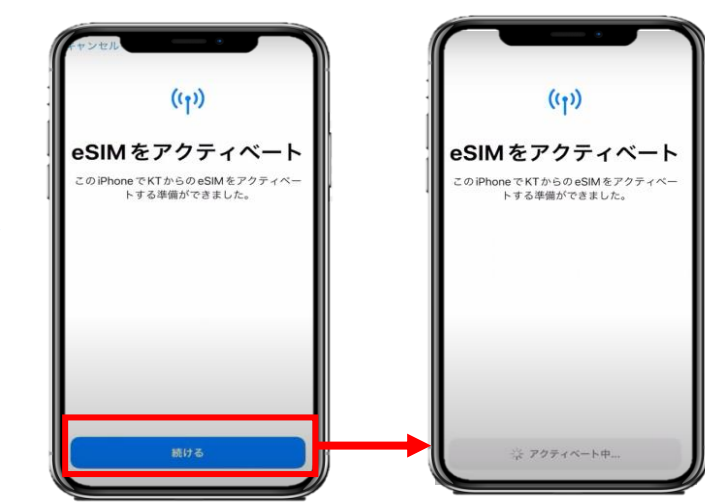

3. 「続ける」を選択してから少しお待ちください。

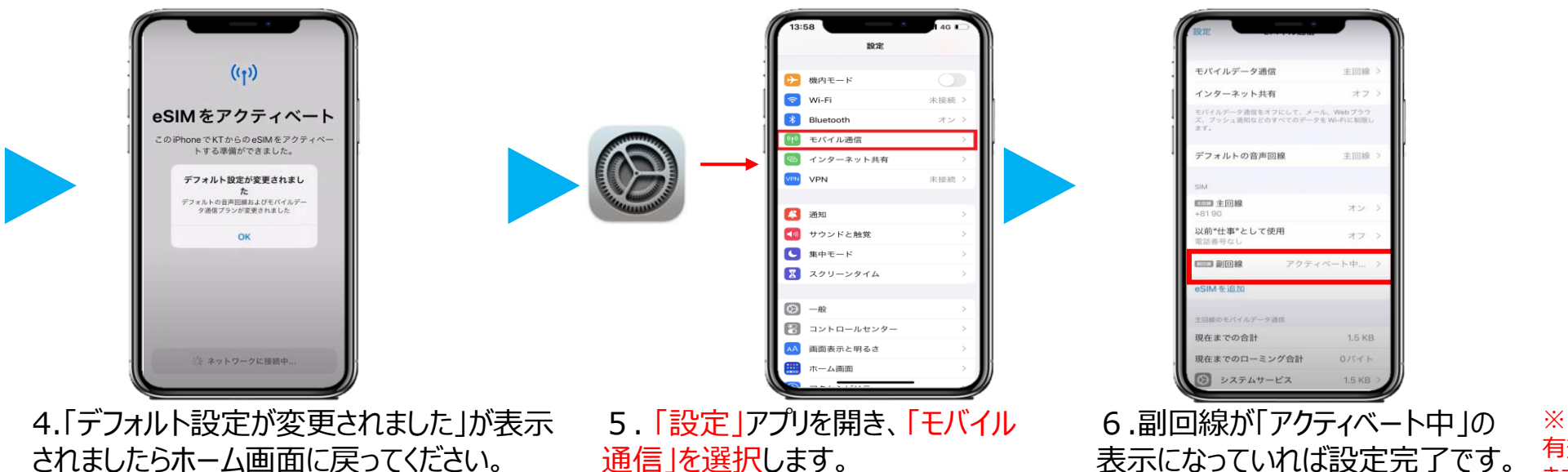

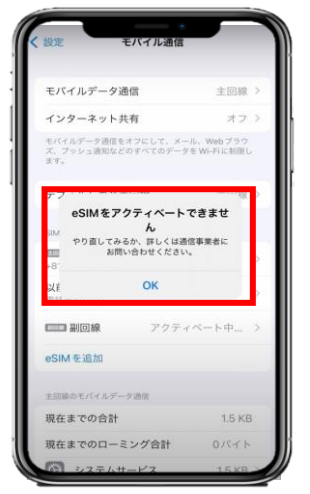

※日本では上記表示がされますが、次の 有効化をしていただければ韓国で利用で きます。ご安心ください。

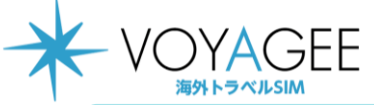

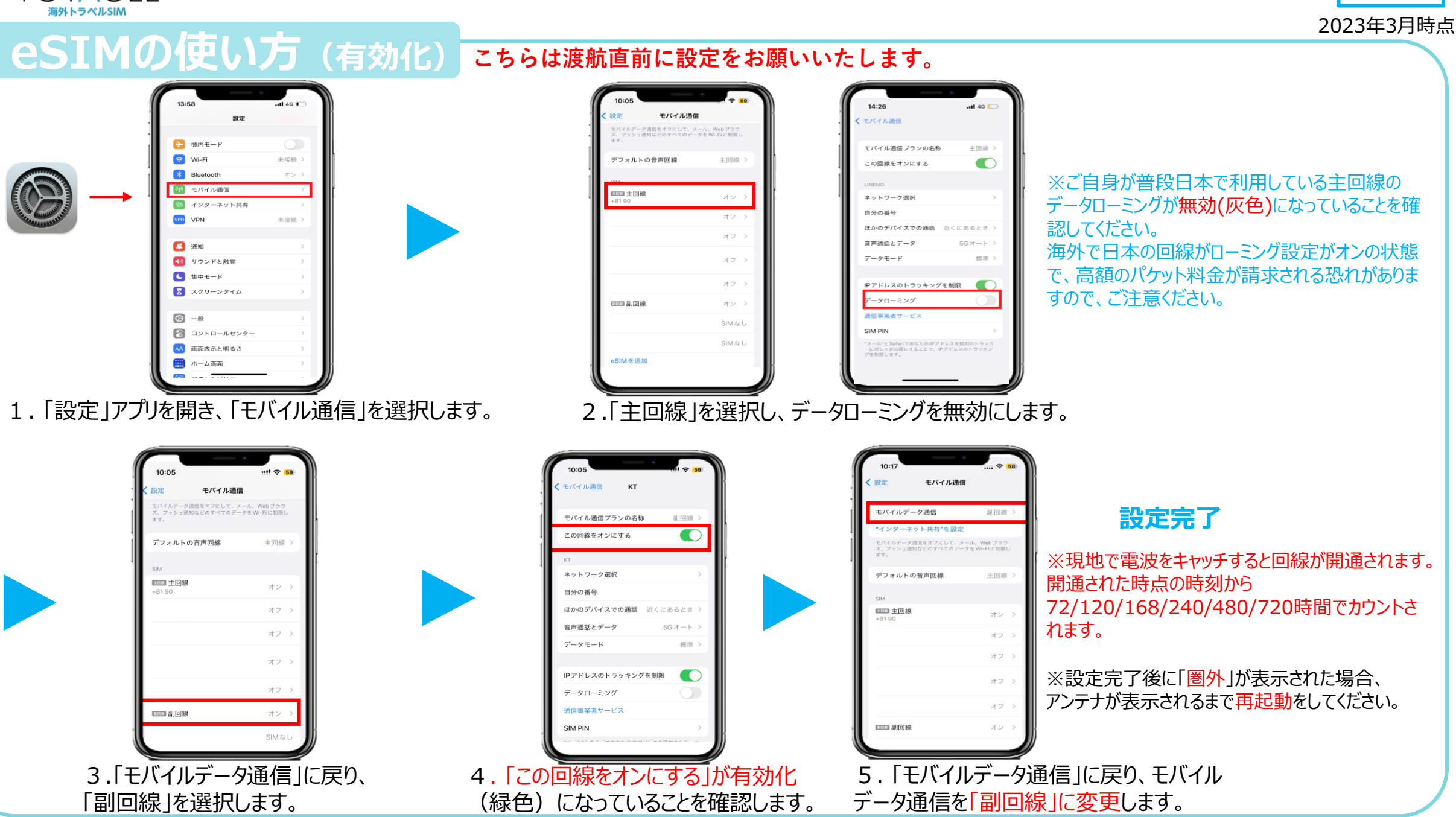

iOS用